## **INSTRUKCJA OBSŁUGI**

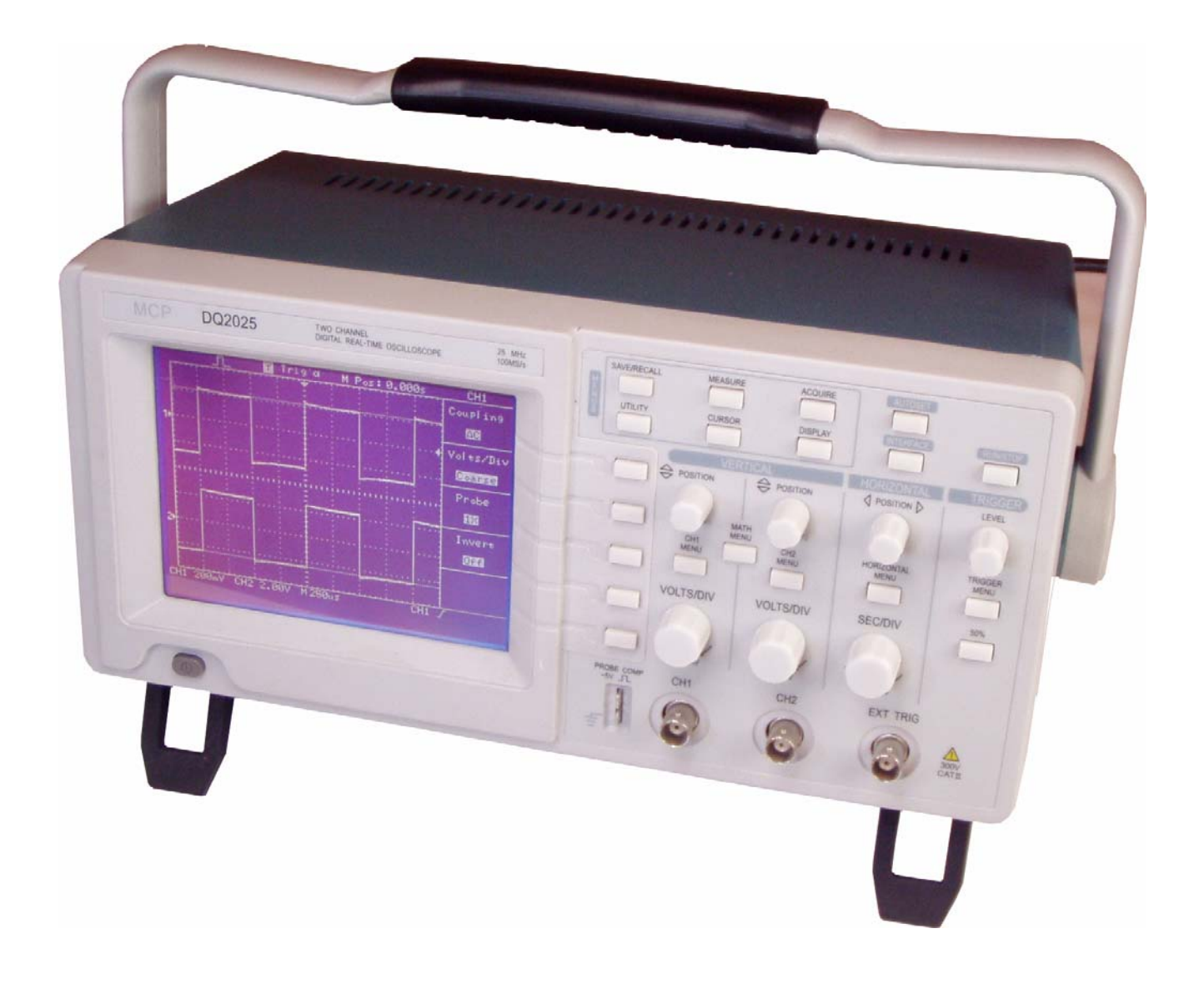

## **OSCYLOSKOP CYFROWY**

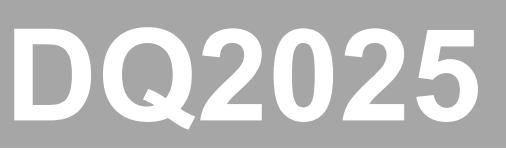

SHANGHAI MCP CORP.

-2-

## Spis treści

### Strona

| 1. WSTĘP                                     | 5      |
|----------------------------------------------|--------|
| 2 CHARAKTERYSTYKA OSCYLOSKOPU                | 6      |
|                                              | Ū      |
| 2.1. Zasady bezpieczeństwa                   | 6      |
| 2.2. Sprawdzenie oscyloskopu                 | 7      |
| 2.3. Kompensacja sondy                       | 8      |
| 2.4. Ustawienie tłumienności sondy           | 8      |
| 3. PODSTAWY OBSŁUGI                          | 9      |
|                                              |        |
| 3.1. Interfejs użytkownika                   | 9      |
| 3.2. Wyświetlanie przebiegu10                | 0      |
| 3.3. Elementy regulacji pionowej10           | 0      |
| 3.4. Elementy regulacji poziomej1            | 1      |
| 3.5. Elementy regulacji układu wyzwalania1   | 1      |
| 3.6. Przyciski menu i przyciski sterujące12  | 2      |
| 3.7. Złącza12                                | 2      |
| 4 OPIS FUNKCJI POMIAROWYCH 1:                | 3      |
|                                              | Ū      |
| 4.1. Sterowanie toru pionowego13             | 3      |
| 4.2. Regulacja parametrów czasowych14        | 4      |
| 4.3. Sterowanie wyzwalaniem14                | 4      |
| 4.4. Gromadzenie sygnałów1                   | 7      |
| 4.5. Automatyczne dopasowanie parametrów18   | 8      |
| 4.6. Kursory                                 | 9      |
| 4.7. Wyświetlanie19                          | 9      |
| 4.8. Pomiary                                 | 0      |
| 4.9. Operacje arytmetyczne                   | 0      |
| 4.10. Zapis i odczyt2 <sup>·</sup>           | 1      |
| 4.11. Interfejs RS-23222                     | 2      |
| 4.12. Funkcje pomocnicze (Utility)23         | 3      |
| 5. Przykłady zastosowań24                    | 4      |
| E 1 Mukemuuenia prestuch normianiu           | ٨      |
| 5.1. Wykonywanie prostych pomiarow           | 4      |
| 5.2. wychwytywanie pojedynczego sygnału      | с<br>С |
| 5.3. Wykonywanie pomiarow za pomocą kursorow | 5      |
| 5.4. Wykonywanie pomiarow w trybie XY        | 0      |
| 5.5. Wyzwalanie sygnałem wizyjnym2           | 7      |
| Dodatek A: Specyfikacje                      | 9      |
| Dodatek B: Akcesoria                         | 1      |
| Dodatek C: Konserwacja i czyszczenie         | 2      |

-4-

## 1. WSTĘP

Oscyloskop cyfrowy DQ2025 jest funkcjonalnym urządzeniem wysokiej klasy, z przyjaznym interfejsem obsługi, w niewielkiej i zarazem lekkiej obudowie. Oscyloskop ten umożliwia pomiar wszelkiego rodzaju przebiegów i z powodzeniem może być wykorzystywany przy produkcji, w serwisie, przy pracach naukowych, przy pracach związanych z testowaniem i naprawą układów cyfrowych oraz w szkolnictwie.

Ustawienia wszelkich parametrów są bardzo zbliżone do tych, które można spotkać w tradycyjnych oscyloskopach analogowych, a dodatkowo funkcja AUTO umożliwia automatyczne dopasowanie optymalnych parametrów wyświetlania przebiegu w zależności od jego częstotliwości i amplitudy. Pozwala to na obserwację przebiegów wielu sygnałów i pomiar wielu parametrów poprzez naciśnięcie jednego przycisku.

#### Najważniejsze cechy oscyloskopu:

- Dwukanałowy, pasmo analogowe 25MHz / kanał
- Rzeczywista prędkość próbkowania dla każdego kanału 100MS/s (pojedyncze pobieranie próbek w paśmie analogowym)
- Wielkość pamięci wewnętrznej 25k / kanał
- Wyświetlacz LCD o wysokiej rozdzielczości 320 x 240 pikseli
- AUTO funkcja automatycznego dopasowania parametrów wyświetlania
- Funkcja pomiarów automatycznych i pomiary za pomocą kursorów
- Wbudowane funkcje matematyczne
- Zapis/odczyt aktualnego przebiegu
- Zapis/odczyt ustawień parametrów pracy oscyloskopu
- Wbudowany interfejs RS-232

## 2. CHARAKTERYSTYKA OSCYLOSKOPU

#### 2.1. Zasady bezpieczeństwa

Poniższe zasady bezpieczeństwa muszą zostać zachowane, w celu uniknięcia niebezpiecznych wypadków spowodowanych zwarciem.

Uszkodzenia wywołane nieprawidłowym użytkowaniem urządzenia nie będą podlegały gwarancji.

- Otwieranie obudowy oraz naprawa oscyloskopu mogą być wykonywane tylko i wyłącznie przez osoby do tego wykwalifikowane.
- Wszelkie prace serwisowe powinny przebiegać w obecności drugiej osoby, znającej zasady pierwszej pomocy.
- Przed podłączeniem oscyloskopu do sieci należy upewnić się, czy napięcie w gniazdku odpowiada napięciu zasilania oscyloskopu.
- Wtyczkę przewodu zasilającego oscyloskop należy podłączać tylko i wyłącznie do gniazdka z uziemieniem.
- Nie należy kłaść urządzenia na zakurzonych lub mokrych powierzchniach.
- Nie należy wystawiać urządzenia na działanie silnych promieni słonecznych i wysokich temperatur.
- Nie należy wystawiać oscyloskopu na działanie dużej wilgotności.
- Należy przestrzegać nominalnych parametrów bezpieczników. Nie wolno zwierać bezpiecznika ani gniazda bezpiecznika.
- Nie wolno przekraczać maksymalnych wartości wejściowych oscyloskopu.
- Prace pomiarowe należy przeprowadzać wyłącznie w suchych ubraniach oraz gumowych butach lub stojąc na macie izolacyjnej.
- Należy stosować się do symboli ostrzegawczych oraz innych informacji znajdujących się na obudowie miernika.
- Nie należy wkładać metalowych obiektów przez otwory wentylacyjne w obudowie.
- Nie należy kłaść pojemników z płynami na obudowie oscyloskopu.
- Nie należy umieszczać urządzenia zbyt blisko silnych źródeł pola magnetycznego (silniki, transformatory).
- Nie należy wystawiać oscyloskopu na działanie silnych wibracji i wstrząsów.
- Należy trzymać z dala od oscyloskopu wszelki sprzęt lutowniczy.
- Przed pomiarem należy odczekać aż temperatura oscyloskopu ustabilizuje się względem temperatury pomieszczenia.
- Nie należy poddawać urządzenia żadnym modyfikacjom i przeróbkom.
- Nie należy kłaść oscyloskopu przednim panelem do dołu, aby nie uszkodzić potencjometrów.

#### Wyrażenia i znaki ostrzegawcze

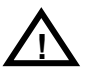

**OSTRZEŻENIE** – określa takie warunki i działania, które mogą być bezpośrednią przyczyną poważnego wypadku lub ciężkich obrażeń

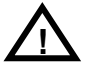

**UWAGA** – określa takie warunki i działania, które mogą spowodować lekkie obrażenia bądź uszkodzenie urządzenia lub mierzonych urządzeń.

# Symbole pojawiające się w niniejszej instrukcji lub na obudowie oscyloskopu

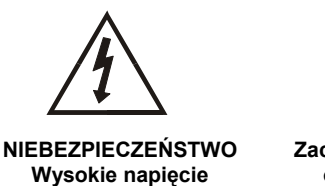

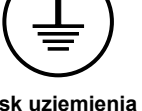

Zacisk uziemienia ochronnego

NIEBEZPIECZEŃSTWO! Należy przeczytać odpowiedni fragment instrukcji obsługi

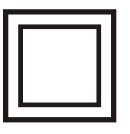

Podwójna izolacja

#### 2.2. Sprawdzenie oscyloskopu

Sprawdzenie oscyloskopu ma na celu weryfikację poprawności działania urządzenia. W tym celu należy postępować zgodnie z poniższą procedurą:

- Podłączyć jeden koniec przewodu zasilającego oscyloskopu do gniazda zasilającego znajdującego się na panelu tylnim oscyloskopu a drugi koniec do gniazdka zasilania sieciowego 110÷240V AC (47÷400Hz). Do zasilania oscyloskopu należy używać wyłącznie przewodu zasilającego dołączonego do wyposażenia.
- Włączyć oscyloskop i zaczekać do zakończenia procedury inicjalizacji oscyloskopu.
- Ustawić przełącznik współczynnika tłumienia sondy pomiarowej umieszczony na rękojeści sondy na pozycję 10X i podłączyć do kanału 1 (CH1) na oscyloskopie. Podłączyć grot sondy i jej przewód masy do zacisków PROBE COMP.
- Ustawić współczynnik tłumienia sondy w menu kanałowym oscyloskopu na 10X. W tym celu należy wcisnąć przycisk CH1 MENU i na pozycji Probe ustawić wartość 10X.
- Wcisnąć przycisk AUTOSET. Po chwili na wyświetlaczu powinien pojawić się prostokątny przebieg (amplituda międzyszczytowa ok. 5V dla 1kHz).

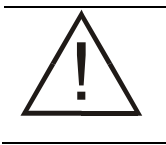

**OSTRZEŻENIE!** Aby uniknąć porażenia prądem elektrycznym przewód ochronny kabla zasilającego musi być podłączony do uziemienia.

#### 2.3. Kompensacja sondy

W celu zminimalizowania zakłóceń mierzonego przebiegu, przed rozpoczęciem pomiaru należy skompensować sondę. Kompensacja sondy powinna być przeprowadzana okresowo i zawsze, gdy jest podłączana do innego kanału.

- Ustawić współczynnik tłumienia sondy w menu kanałowym oscyloskopu na 10X. W tym celu należy wcisnąć przycisk CH1 MENU i na pozycji Probe ustawić wartość 10X. Ustawić przełącznik tłumienia sondy na pozycję 10X i podłączyć do kanału 1 (CH1) na oscyloskopie. Jeśli stosuje się sondę z grotem haczykowatym, to przekręcając go należy się upewnić, że jest on dobrze podłączony. Podłączyć grot sondy i jej przewód masy do zacisków PROBE COMP. Wyświetlić przebieg na kanale 1 a następnie wcisnąć przycisk AUTO.
- 2. Sprawdzić kształt wyświetlonego przebiegu

|       | $\mathcal{V}$ | $\mathcal{T}$ | L    |
|-------|---------------|---------------|------|
| Przeł | comp          | ensov         | vana |

Nieskompensowana

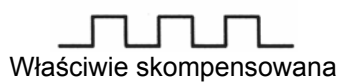

3. W razie potrzeby wyregulować sondę. Dokonuje się tego kondensatorem dostrojczym umieszczonym na sondzie za pomocą małego wkrętaka. Powtórzyć kompensację.

#### 2.4. Ustawienie tłumienności sondy

Oscyloskop umożliwia wprowadzenie wartości współczynnika tłumienia zgodnie z jego wartością ustawioną przełącznikiem na sondzie. Wartość współczynnika tłumienia wpływa na skalowanie przebiegu w kierunku pionowym.

Ustawienia współczynnika tłumienia dokonuje się poprzez wciśnięcie przycisku **CH1 MENU** lub **CH2 MENU** i ustawienie odpowiedniej wartości na pozycji menu **Probe**.

Następnie wybiera się właściwą pozycję przełącznika tłumienności na sondzie pomiarowej.

## 3. PODSTAWY OBSŁUGI

Płyta czołowa oscyloskopu jest podzielona na ułatwiające obsługę obszary funkcjonalne. W niniejszym rozdziale zamieszczony jest krótki opis pokręteł i przycisków oraz informacji wyświetlanych na ekranie. Na poniższym rysunku pokazano płytę czołową oscyloskopu.

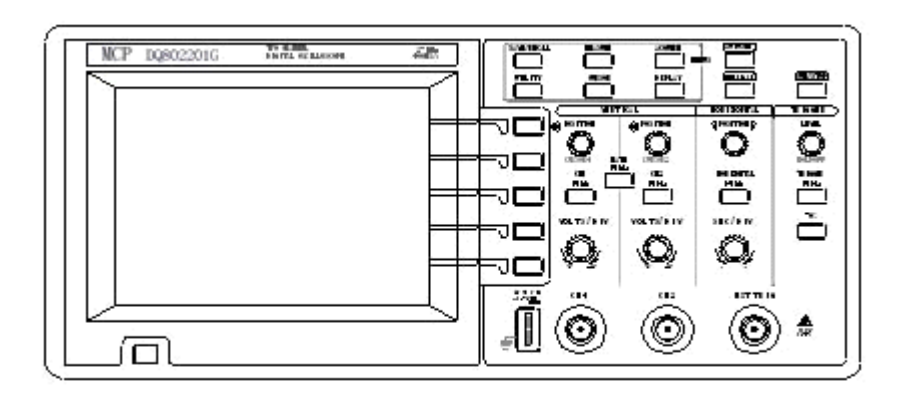

#### 3.1. Interfejs użytkownika

Oprócz oscylogramu badanego sygnału, na wyświetlaczu pojawia się wiele dodatkowych informacji dotyczących zarówno samego oscylogramu, jak i ustawionych parametrów pracy oscyloskopu.

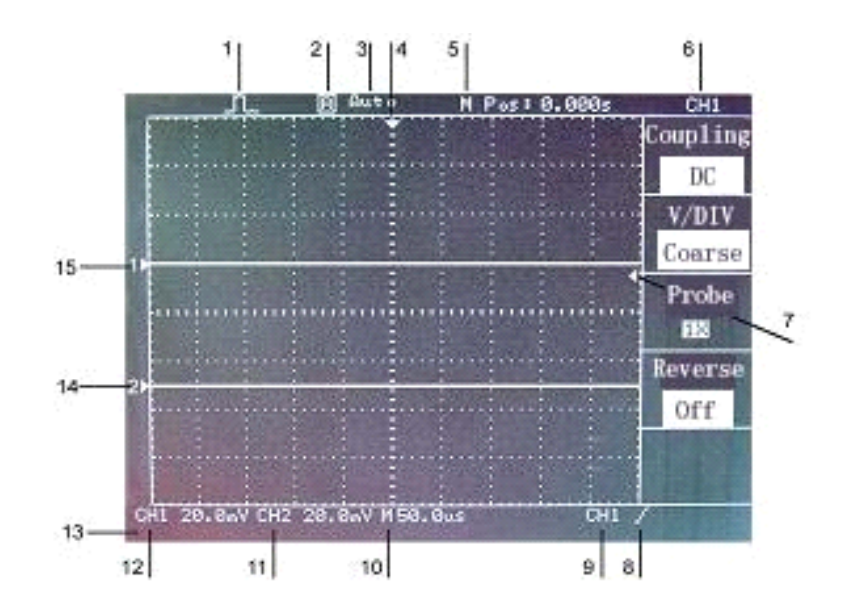

#### Dostępne symbole:

- 1. Tryb gromadzenia danych w oscyloskopie (próbkowania)
- 2. Symbol określający status układu wyzwalania pokazuje czy występuje sygnał wyzwalania czy pobieranie danych jest wstrzymane.
- 3. Status układu wyzwalania.
- 4. Znacznik pokazujący położenie punktu wyzwalania. Należy obracać pokrętłem **Horizontal Position** aby zmienić położenie tego znacznika.
- 5. Odczyt pokazujący czas na środku siatki. Czas wyzwalania wynosi zero.
- 6. Numer kanału, dla którego aktualnie wyświetlane jest menu.
- 7. Znacznik pokazujący próg wyzwalania (dla wyzwalania zboczem lub szerokością impulsu).
- 8. Symbol pokazujący wybrany rodzaj wyzwalania
- 9. Odczyt pokazujący źródło wyzwalania używane do wyzwalania.
- 10. Odczyt pokazujący główne ustawienie podstawy czasu.
- 11. Odczyt pokazujący współczynnik skali pionowej dla kanału CH2.
- 12. Odczyt pokazujący współczynnik skali pionowej dla kanału CH1.
- 13. Informacja o wyświetlanym przebiegu.
- Znacznik ekranowy pokazujący poziom zerowego punktu odniesienia dla wyświetlanego przebiegu kanału 2. Jeśli brak jest znacznika – kanał nie jest wyświetlany.
- Znacznik ekranowy pokazujący poziom zerowego punktu odniesienia dla wyświetlanego przebiegu kanału 1. Jeśli brak jest znacznika – kanał nie jest wyświetlany.

#### 3.2. Wyświetlanie przebiegu

Otrzymanie i prawidłowe wyświetlenie przebiegu na wyświetlaczu wymaga przeprowadzenia wielu ustawień. Oscyloskop, oprócz wyświetlania przebiegu posiada możliwość pomiaru parametrów mierzonego sygnału.

#### 3.3. Elementy regulacji pionowej

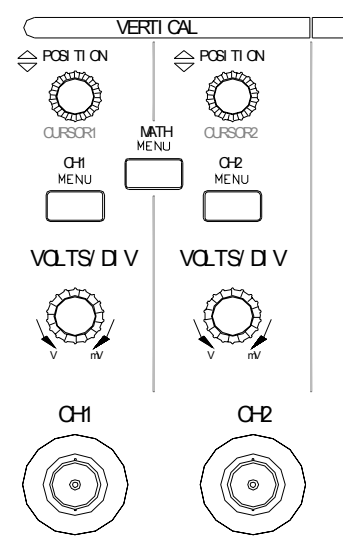

Pokrętła POSITION dla kanałów CH1, CH2 – służą do pionowego przesuwu

przebiegu lub kursora.

Wciśnięcie przycisku **MATH MENU** powoduje wyświetlanie menu operacji matematycznych.

Przyciski **CH1 MENU** i **CH2 MENU** służą do wyświetlania menu pionowego oraz włączania i wyłączania wyświetlania oscylogramu w danym kanale. Pokrętła **VOLTS/DIV** służą do wyboru współczynników skalibrowanej skali.

#### 3.4. Elementy regulacji poziomej

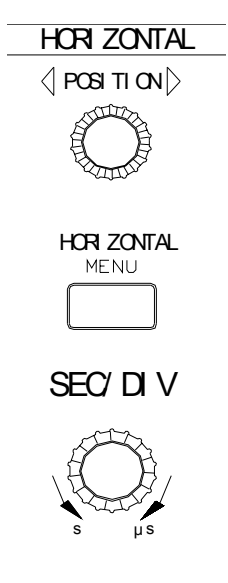

Pokrętło **POSITION** dopasowuje położenie poziome wszystkich kanałów. Przycisk **HORIZONTAL MENU** służy do wyświetlania menu poziomego. Pokrętło **SEC/DIV** służy do wyboru współczynnika skali poziomej (jednostki czasu przypadającej na działkę ekranu) dla głównej podstawy czasu lub dla okna.

#### 3.5. Elementy regulacji układu wyzwalania

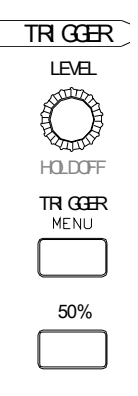

Pokrętło **LEVEL (HOLD OFF)** posiada dwie funkcje. Gdy używane jest wyzwalanie zboczem, podstawową funkcją pokrętła jest ustawienie wartości amplitudy, którą sygnał musi przekroczyć, by rozpoczęło się gromadzenie danych. Natomiast jako **HOLD OFF** określa czas martwy, czyli odstęp między kolejnymi zdarzeniami, które mogą być zaakceptowane.

Przycisk **TRIGGER MENU** wyświetla menu systemu wyzwalania. Przycisk **50%** ustawia poziom wyzwalania na środek między skrajnymi wartościami wyzwalanego sygnału.

#### 3.6. Przyciski menu i przyciski sterujące

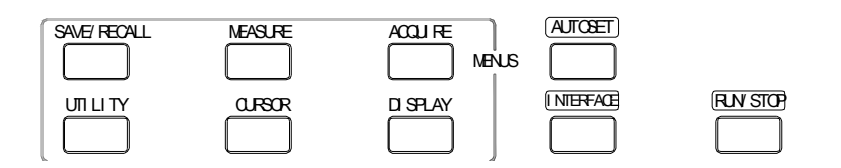

**SAVE/RECALL** Wyświetla menu dotyczące ustawień i przebiegów. Wyświetla menu pomiarów automatycznych. MEASURE Wyświetla menu trybów gromadzenia danych. ACQUIRE DISPLAY Wyświetla menu związane z wyświetlaniem przebiegów. Wyświetla menu kursorów. Pokrętła położenia pionowego CURSOR **POSITION** zmieniają położenie kursora. Kursory pozostają wyświetlane po wyjściu z menu CURSOR (jeżeli opcja TYPE jest włączona), ale nie można ich dostrajać. UTILITY Wyświetla menu informacyjne. **AUTOSET** Automatycznie ustawia parametry oscyloskopu tak, aby na ekranie pojawił się użyteczny oscylogram sygnału wejściowego.

- **INTERFACE** Rozpoczęcie komunikacji z komputerem PC za pomocą interfejsu RS-232.
- **RUN/STOP** Włącza ciągłe gromadzenie danych i wyświetlanie oscylogramów lub zatrzymuje proces akwizycji.

#### 3.7. Złącza

- PROBE<br/>COMPWyjście i masa obwodu kompensacji sondy. Używane do<br/>elektrycznego dopasowania sondy do obwodu wejściowego<br/>oscyloskopu. Zacisk masy obwodu kompensacji sondy i masa<br/>złącza BNC są podłączone do uziemienia i traktuje się je jako<br/>punkty o zerowym potencjale.
- **CH1, CH2** Wejścia sygnałów wyświetlanych oscylogramów.
- **EXT TRIG** Wejście zewnętrznego sygnału wyzwalającego. Do wyboru dzielnika tego sygnału (**EXT** lub **EXT/5**) należy użyć menu **TRIGGER MENU**.

## 4. OPIS FUNKCJI POMIAROWYCH

#### 4.1. Sterowanie toru pionowego

Elementy sterujące w torze odchylania pionowego (**Vertical**) służą do aktywacji kanałów, regulacji pionowego położenia i skali przebiegu oraz ustawienia parametrów wejść sygnałowych.

#### Menu Vertical dla kanałów

Dla każdego kanału istnieje osobne menu odchylania pionowego **CH1 MENU** lub **CH2 MENU**. Każda opcja jest ustawiana indywidualnie dla każdego kanału.

| Opcje        | Ustawienia       | Uwagi                                   |
|--------------|------------------|-----------------------------------------|
| Coupling     | DC               | DC przekazuje składowe sygnału          |
| (sprzężenie) | AC               | wejściowego zarówno AC, jak i DC.       |
|              | GND              | AC blokuje składową DC sygnału          |
|              |                  | wejściowego i tłumi sygnały poniżej     |
|              |                  | 10Hz.                                   |
|              |                  | GND odłącza sygnał wejściowy.           |
| VOLT/DIV     | Coarse (zgrubne) | Wybór rozdzielczości pokrętła           |
|              | Fine (dokładne)  | Volts/Div                               |
|              |                  | Rozdzielczość zgrubna ( <b>Coarse</b> ) |
|              |                  | definiuje sekwencję 1-2-5.              |
|              |                  | Rozdzielczość podwyższona (Fine)        |
|              |                  | umożliwia korektę ustawienia pomiędzy   |
|              |                  | punktami wyznaczonymi przez             |
|              |                  | sekwencję 1-2-5.                        |
| Probe        | 1x               | Ustawienie współczynnika tłumienia      |
|              | 10x              | stosowanej sondy pomiarowej.            |
|              | 100x             |                                         |
| Invert       | On               | Odwracanie przebiegu.                   |
|              | Off              |                                         |

#### Ground (sprzężenie GND)

Ten rodzaj sprzężenia kanału wejściowego jest pomocny przy lokalizacji zerowej wartości sygnału na ekranie. Przy sprzężeniu Ground złącze wejściowe jest odłączone od układów wejściowych, które następnie są podłączane do wewnętrznego źródła napięcia odniesienia.

#### Podwyższona rozdzielczość (Fine)

Odczyt wartości skali pionowej (wolty na działkę) po ustawieniu podwyższonej rozdzielczości (**Fine**) nie pokazuje rzeczywistej wartości współczynnika skali pionowej, ale wyświetla symbol ">" przed tą wartością. Zmiana tego ustawienia na zgrubne (**Coarse**) zmienia współczynnik skali pionowej na wartość zgodną z odczytem wartości skali pionowej.

#### Usuwanie przebiegu

Aby usunąć przebieg z ekranu należy nacisnąć przycisk menu dla kanału, który wyświetla jego menu pionowe. Następnie należy ponownie nacisnąć przycisk, aby usunąć przebieg.

#### 4.2. Regulacja parametrów czasowych

Do zmiany skali i położenia poziomego oscylogramów można używać pokręteł regulacji poziomej. Wartość położenia poziomego oznacza czas reprezentowany przez środek ekranu, odniesiony do czasu wyzwalania jako zera. Zmiana skali poziomej powoduje, że przebieg rozszerza się lub zwęża wokół środka ekranu.

| Opcje                                             | Ustawienia     | Uwagi                                                                                            |
|---------------------------------------------------|----------------|--------------------------------------------------------------------------------------------------|
| Main<br>timebase<br>(główna<br>podstawa<br>czasu) |                | Ustawienia głównej podstawy czasu są<br>używane do wyświetlania przebiegu<br>sygnału na ekranie. |
| Trig knob<br>(pokrętło<br>wyzwalania)             |                | Wybór sposobu działania pokrętła<br>wyzwalania ( <b>Trigger Level</b> ).                         |
|                                                   | Level (poziom) | Pokrętło <b>Trigger Level</b> zmienia poziom wyzwalania (w woltach)                              |
|                                                   | Holdoff        | Pokrętło <b>Trigger Level</b> zmienia<br>wartość szerokości strefy martwej.                      |

#### SEC/DIV

Pokrętło to po zatrzymaniu gromadzenia danych (za pomocą przycisku **RUN/STOP**) służy do zmiany powiększenia przebiegu.

#### Holdoff (blokada wyzwalania)

Blokada wyzwalania jest stosowana w celu stabilizacji wyświetlania przy badaniu powtarzających się paczek impulsów.

#### 4.3. Sterowanie wyzwalaniem

Parametry wyzwalania można zdefiniować w **Trigger Menu** i za pomocą kontrolek płyty czołowej.

#### Rodzaje wyzwalania

Dostępne są dwa rodzaje wyzwalania: **Edge** (wyzwalanie zboczem) i **Video** (wyzwalanie sygnałem wizyjnym). Dla każdego z tych typów wyzwalania dostępny jest inny zestaw opcji:

| Opcje    | Szczegóły                                                  |
|----------|------------------------------------------------------------|
| Edge     | Do wyzwalania oscyloskopu jest używane narastające lub     |
| (zbocze) | opadające zbocze sygnału wejściowego, po przejściu poziomu |
|          | wyzwalania (wartość progowa).                              |
| Video    | Wyświetla standardowe składowe przebiegi wizyjne;          |
| (sygnał  | wyzwalanie następuje dla pól lub linii sygnałów wizyjnych. |
| wizyjny) |                                                            |

*Wyzwalanie zboczem* Trybu wyzwalania **Edge** należy używać do wyzwalania oscyloskopu zboczem sygnału wejściowego przy określonej progowej wartości amplitudy.

| Opcje                       | Ustawienia                                                    | Uwagi                                                                                                    |
|-----------------------------|---------------------------------------------------------------|----------------------------------------------------------------------------------------------------|
| Type<br>(typ<br>wyzwalania) | Edge (zbocze)                                                 | Przy podświetlonej pozycji <b>Edge</b> do<br>wyzwalania jest używane narastające<br>lub opadające zbocze sygnału<br>wejściowego. |
| Slope<br>(nachylenie)       | Rising (narastające)<br>Falling (opadające)                   | Wybór rodzaju zbocza sygnału użytego<br>do wyzwolenia (narastające lub<br>opadające).                                            |
| Source<br>(źródło)          | CH1<br>CH2<br>EXT<br>EXT/5<br>AC Line                         | Wybór źródła sygnału wejściowego<br>jako sygnału wyzwalania.                                                                     |
| Mode<br>(rodzaj)            | Normal (zwykły)<br>Single (pojedynczy)<br>Auto (automatyczny) | Wybór rodzaju wyzwalania.                                                                                                    |
| Coupling<br>(sprzężenie)    | AC<br>DC<br>HF Reject                                         | Wybór składowych sygnału wyzwalania docierających do układu wyzwalania.                                                          |

#### Wartości opcji Mode

| Opcje         | Szczegóły                                                       |
|---------------|-----------------------------------------------------------------|
| Auto          | Wymuszone wyzwalanie, gdy oscyloskop nie wykrywa                |
| (automatyczny | zdarzenia wyzwalającego w określonym przedziale czasu           |
| domyślny)     | zależnym od ustawienia <b>Sec/Div</b> ; tego trybu można używać |
|               | w wielu sytuacjach, takich jak np. monitorowanie poziomu        |
|               | wyjścia zasilacza.                                              |
|               | Tego trybu należy używać także w celu umożliwienia              |
|               | gromadzenia danych w swobodnym biegu w przypadku braku          |
|               | wyzwalania; tryb ten pozwala na niewyzwalaną rejestrację        |
|               | przebiegów przy podstawach czasu 100 ms/dz lub                  |
|               | wolniejszych.                                                   |

| Normal      | Aktualizacja wyświetlanych przebiegów tylko wtedy, gdy      |  |
|-------------|-------------------------------------------------------------|--|
| (zwykły)    | oscyloskop wykrywa poprawny warunek wyzwalania;             |  |
|             | oscyloskop wyświetla starsze przebiegi do momentu ich       |  |
|             | zmiany na nowe.                                             |  |
|             | Tego trybu należy używać do wyświetlania samych tylko       |  |
|             | wyzwalanych przebiegów; oscyloskop w tym trybie nie         |  |
|             | wyświetla przebiegu do momentu pierwszego wyzwolenia.       |  |
| Single      | Aby uruchomić pojedynczy cykl gromadzenia danych należy     |  |
| (pojedynczy | zatrzymać gromadzenie danych przyciskiem <b>Run/Stop</b> .  |  |
|             | Przebieg znajdujący się na wyświetlaczu będzie przedstawiał |  |
|             | pojedynczy cykl gromadzenia danych.                         |  |

#### Sprzężenie

Różne rodzaje sprzężenia w torze wyzwalania pozwalają na filtrowanie sygnału wyzwalającego.

| Opcje     | Szczegóły                                       |
|-----------|-------------------------------------------------|
| DC        | Przekazywanie wszystkich składowych sygnału.    |
| HF Reject | Tłumienie składowych o wysokiej częstotliwości. |
| AC        | Blokada składowej DC.                           |

#### Pretrigger

Punkt wyzwalania jest przeważnie ustawiany na środek ekranu. W takim przypadku można obejrzeć część przebiegu obejmującą pięć działek ekranu przed momentem wyzwolenia. Zmiana położenia poziomego przebiegu pozwala oglądać różne jego fragmenty.

#### Wartości opcji Source

| Opcje     | Szczegóły                                                                                                    |
|-----------|----------------------------------------------------------------------------------------------------|
| Numery    | Wyzwalanie sygnałem z danego kanału bez względu na to, czy                                                                                                    |
| kanałów   | przebieg jest wyświetlany czy nie.                                                                                                    |
| CH1 I CH2 |                                                                                                    |
| Ext       | Nie wyświetla sygnału wyzwalania; opcja <b>Ext</b> korzysta z<br>sygnału doprowadzonego do złącza <b>Ext Trig</b> płyty czołowej i<br>pozwala na zmianę progu wyzwalania w zakresie od +1,6V do -<br>1,6V. |
| Ext/5     | Tak samo jak opcja <b>Ext</b> , lecz z pięciokrotnym tłumieniem sygnału; pozwala poszerzyć zakres progu wyzwalania +8V do -<br>8V.                                                                         |

| AC Line | Jako źródło wyzwalania jest używany sygnał pobierany ze<br>źródła zasilania; sprzężenie układu wyzwalania jest ustawione<br>na DC a próg wyzwalania na 0V.<br>Tego trybu należy używać wtedy, gdy trzeba analizować<br>sygnały powiązane z częstotliwością sieci zasilającej, np. w<br>sprzecje oświetleniowym lub zasilaczach; oscyloskop |
|---------|----------------------------------------------------------------------------------------------------|
|         | sprzężenie DC w torze wyzwalania i próg wyzwalania równy 0V.                                                                                                    |
|         | Wybór <b>AC Line</b> jest dostępny tylko wtedy, gdy wybrano wyzwalanie zboczem ( <b>Edge</b> ).                                                                                                    |

#### Wyzwalanie sygnałem wizyjnym (Video)

| Opcje        | Ustawienia   | Uwagi                                  |
|--------------|--------------|----------------------------------------|
| Video        |              | Po zaznaczeniu tej pozycji wyzwalanie  |
|              |              | odbywa się standardowym sygnałem       |
|              |              | wizyjnym (tylko PAL)                   |
| Polarity     |              | Wyzwalanie zboczem opadającym lub      |
| inverted     |              | narastającym impulsu                   |
| (biegunowość |              | synchronizującego w sygnale            |
| )            |              | wizyjnym.                              |
| Source       | CH1          | Wybór źródła sygnału wyzwalającego.    |
| (Źródło)     | CH2          | Wybór <b>Ext</b> i <b>Ext/5</b> wymaga |
|              | Ext          | doprowadzenia zewnętrznego sygnału     |
|              | Ext/5        | wyzwalającego do wejścia Ext Trig.     |
| Sync         | Line (linia) | Wybór rodzaju impulsów                 |
|              | Field (pole) | synchronizujących użytych do           |
|              |              | wyzwalania.                            |

#### 4.4. Gromadzenie sygnałów

Tryb próbkowania wybiera się w menu poprzez wciśnięcie przycisku **Acquire**. Istnieją trzy tryby gromadzenia danych: **Sample** (zwykłe próbkowanie), **Peak** (detekcja piku), **Smooth** (wygładzanie).

#### Zagadnienia kluczowe

Jeżeli próbkujemy zaszumiony sygnał, który zawiera sporadycznie pojawiające się wąskie impulsy zakłócające, wyświetlany przebieg będzie różnił się w zależności od wybranego trybu gromadzenia danych.

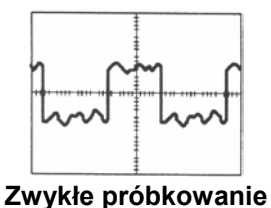

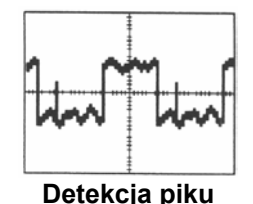

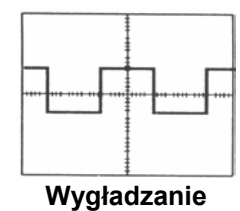

**Zwykłe Próbkowanie (Sample).** Ten tryb gromadzenia danych polega na przetwarzaniu 25 000 próbek i wyświetleniu ich zgodnie z ustawieniem pokrętła szybkości podstawy czasu **Sec/Div**.

Maksymalna częstotliwość próbkowania jest równa 100MS/s. Przy szybszych podstawach czasu nie wystarcza to do zgromadzenia 25 000 punktów. W takim wypadku procesor sygnałowy interpoluje punkty między zebranymi próbkami, aby wypełnić przebieg o długości 25 000 punktów.

**Tryb przewijania (Roll Mode Display)**. Tryb przewijania poziomego można używać w celu ciągłego monitorowania sygnałów, które zmieniają się powoli. Oscyloskop wyświetla zaktualizowany przebieg od lewej do prawej strony ekranu i usuwa stare punkty na miejsce, których wstawiane są nowe. Przesuwająca się pusta część ekranu o szerokości jednej próbki oddziela punkty nowego przebiegu od starego.

Oscyloskop zmienia tryb gromadzenia danych na tryb przewijania, gdy pokrętło **Sec/Div** zostanie ustawione na pozycję 100ms/działkę lub wolniej, a opcja **Mode** w **Trigger Menu** ma wartość **Auto**.

Aby wyłączyć tryb przewijania należy nacisnąć przycisk **Trigger Menu** i ustawić opcję **Mode** na **Normal**.

**Zatrzymanie gromadzenia danych**. Podczas gromadzenia danych przebieg na ekranie jest "żywy". Zatrzymanie procesu gromadzenia danych (po naciśnięciu przycisku **Run/Stop**) powoduje jego zamrożenie na ekranie.

#### 4.5. Automatyczne dopasowanie parametrów

Po naciśnięciu przycisku **Autoset** oscyloskop identyfikuje rodzaj przebiegu i dopasowuje parametry robocze oscyloskopu do sygnału wejściowego.

| Funkcja                       | Ustawienie            |
|-------------------------------|-----------------------|
| Typ gromadzenia danych        | Zwykłe próbkowanie    |
| Sprzężenie sygnału wyzwalania | AC                    |
| Pionowo V/działkę             | Dopasowane do sygnału |
| Położenie poziome             | Wyśrodkowane          |
| Poziomo s/działkę             | Dopasowane do sygnału |
| Rodzaj wyzwalania             | Zboczem               |
| Źródło wyzwalania             | CH1 (priorytetowo)    |
| Sprzężenie wejścia sygnału    | AC                    |
| Zbocze wyzwalające            | Narastające           |
| Czas martwy wyzwalania        | 1µs                   |
| Próg wyzwalania               | 50%                   |

| Format wyświetlania przebiegu | YT   |
|-------------------------------|------|
| Tryb wyzwalania               | Auto |

#### 4.6. Kursory

Aby wyświetlić kursory pomiarowe należy przycisnąć przycisk Cursor.

| Opcje    | Ustawienia           | Uwagi                                              |
|----------|----------------------|----------------------------------------------------|
| Туре     | Voltage (napięciowy) | Wybór i wyświetlenie kursorów                      |
| (rodzaj  | Time (czasowy)       | pomiarowych; kursory napięciowe                    |
| kursora) | Off (wyłączenie)     | służą do pomiaru amplitudy a kursory               |
|          |                      | czasowe służą do pomiaru czasu i<br>częstotliwości |
| Source   | CH1                  | Wybór przebiegu, na którym będą                    |
| (źródło) | CH2                  | dokonywane pomiary kursorami.                      |
|          | Math                 | Na ekranie są wyświetlane wyniki tych              |
|          | RefA                 | pomiarów.                                          |
|          | RefB                 |                                                    |
| Delta    |                      | Różnica wartości (delta) między kursorami.         |
| Cursor1  |                      | Położenie kursora 1 (czas odnoszony                |
|          |                      | jest do punktu wyzwolenia a napięcie               |
|          |                      | jest mierzone w stosunku do masy).                 |
| Cursor2  |                      | Położenie kursora 2 (czas odnoszony                |
|          |                      | jest do punktu wyzwolenia a napięcie               |
|          |                      | jest mierzone w stosunku do masy).                 |

#### Zmiana położenia kursorów

Do tego celu służą pokrętła **Vertical Position 1** i **2**. Kursory mogą być przesuwane tylko przy wyświetlonym menu **Cursor**.

#### 4.7. Wyświetlanie

Aby wybrać sposób wyświetlania przebiegów sygnałów na ekranie oraz zmienić wygląd całego obrazu należy nacisnąć przycisk **Display**.

| Opcje                            | Ustawienia                              | Uwagi                                                                                                    |
|----------------------------------|-----------------------------------------|----------------------------------------------------------------------------------------------------|
| Type<br>(rodzaj<br>wyświetlania) | Vectors (linia ciągła)<br>Dots (punkty) | Przy wyświetlaniu wektorowym<br>przebieg jest rysowany ciągłą linią.<br>Przy wyświetlaniu punktowym na<br>ekranie zaznaczane są tylko punkty<br>odpowiadające kolejnym próbkom |
|                                  |                                         | sygnału.                                                                                                    |
| Persist<br>(poświata)            | OFF (wyłączona)<br>Infinite (trwała)    | Ustawienie czasu wyświetlania<br>przebiegu na ekranie przy kolejnych<br>cyklach pomiarowych.                                                                                   |

| Format                                              | YT<br>XY | Format YT oznacza wyświetlanie<br>napięcia (skala pionowa) w funkcji<br>czasu (skala pozioma).<br>Format XY oznacza wyświetlanie<br>wartości napięcia z kanału 1 na osi<br>poziomej, zaś wartości napięcia z<br>kanału 2 na osi pionowej. |
|-----------------------------------------------------|----------|----------------------------------------------------------------------------------------------------|
| Contrast<br>increase<br>(powiększenie<br>kontrastu) |          | Przyciemnianie wyświetlania;<br>powoduje łatwiejsze rozróżnienie<br>przebiegu kanału od poświaty.                                                                                                    |
| Contrast<br>Decrease<br>(zmniejszenie<br>kontrastu) |          | Rozjaśnianie ekranu.                                                                                                    |

#### 4.8. Pomiary

Przycisk **Measure** uaktywnia menu służące do konfiguracji pomiarów automatycznych. Dostępnych jest pięć rodzajów tych pomiarów. Jednocześnie na ekranie mogą być wyświetlone cztery pomiary.

W opcji **Source** można wybrać kanał, na którym będą dokonywane pomiary. W opcji **Type** można także wybrać rodzaj wykonywanego pomiaru.

#### Wykonywanie pomiarów

Jednocześnie można wyświetlić na ekranie wartości czterech zmierzonych parametrów (dla pojedynczego przebiegu lub podzielone między przebiegami). Kanał, w którym mają być wykonywane pomiary, musi być aktywny (wyświetlany).

Automatyczne pomiary nie mogą być wykonywane na przebiegu pobranym z pamięci odniesienia ani pamięci operacji arytmetycznych lub przy pracy w trybie XY. Wyniki są aktualizowane około dwa razy na sekundę.

| Rodzaj pomiaru | Uwagi                                              |
|----------------|----------------------------------------------------|
| Freq           | Częstotliwość przebiegu na podstawie pomiaru       |
|                | pierwszego cyklu                                   |
| Period         | Czas zajmowany przez pierwszy cykl (okres)         |
| Mean           | Średnia arytmetyczna napięcia za cały okres        |
|                | zarejestrowanego przebiegu                         |
| Pk-Pk          | Różnica bezwzględna między wartościami maksymalną  |
|                | a minimalną, wyszukanymi wśród wszystkich próbek   |
|                | zarejestrowanego przebiegu                         |
| Cyc RMS        | Wartość skuteczna obliczona dla pierwszego pełnego |
|                | cyklu przebiegu                                    |
| None           | Brak pomiarów                                      |

#### 4.9. Operacje arytmetyczne

Operacje matematyczne na wyświetlanych przebiegach ustawia się w menu uaktywnianym za pomocą przycisku **Math menu**. Aby usunąć wyświetlany przebieg matematyczny należy ponownie nacisnąć przycisk **Math menu**.

| Орсје        | Ustawienia | Uwagi                               |
|--------------|------------|-------------------------------------|
| -            | CH1-CH2    | Przebieg z kanału 2 jest odejmowany |
| (odejmowanie |            | od przebiegu z kanału 1.            |
| )            | CH2-CH1    | Przebieg z kanału 1 jest odejmowany |
|              |            | od przebiegu z kanału 2.            |
| +            | CH1+CH2    | Przebiegi z kanałów 1 i 2 są        |
| (dodawanie)  |            | sumowane                            |

#### Volts/Div

Te pokrętła są stosowane do zmiany skali przebiegów rejestrowanych w poszczególnych kanałach. Przebieg matematyczny sumy lub różnicy stanowi przedstawioną wizualnie sumę lub różnicę przebiegów kanałów.

#### 4.10. Zapis i odczyt

Przycisk **Save/Recall** służy do wywoływania menu związanego z zapisem do pamięci zarejestrowanych przebiegów lub nastawionych parametrów pracy oscyloskopu oraz z ich przywoływaniem.

#### Ustawienia parametrów pracy

| Opcje        | Ustawienia | Uwagi                                 |
|--------------|------------|---------------------------------------|
| Setups       |            | Podświetlenie pozycji Setups powoduje |
| (nastawy)    |            | wyświetlenie menu do zapamiętania     |
|              |            | lub odtworzenia nastaw parametrów     |
|              |            | roboczych oscyloskopu.                |
| Recall       |            | Przywołanie oryginalnych ustawień     |
| Factory      |            | fabrycznych.                          |
| Setup        | 1 do 2     | Wybór pamięci do zapisu lub odczytu   |
| (numer       |            | zestawu parametrów roboczych.         |
| pamięci      |            |                                       |
| nastaw)      |            |                                       |
| Save         |            | Zapis parametrów roboczych do         |
| (zapis)      |            | wybranej pamięci w polu Setup.        |
| Recall       |            | Odtworzenie parametrów roboczych z    |
| (przywołanie |            | wybranej pamięci w polu Setup.        |
| )            |            |                                       |

#### Zapis i odtwarzanie parametrów pracy

Kompletny zestaw parametrów roboczych oscyloskopu jest przechowywany w nieulotnej pamięci. Po odtworzeniu tych parametrów oscyloskop przechodzi do takiego trybu pracy, w jakim znajdował się podczas ich zapisywania. Oscyloskop zapisuje aktualne nastawy po odczekaniu trzech sekund od ostatniej zmiany przed wyłączeniem zasilania. Po włączeniu oscyloskopu odtwarzane są automatycznie takie wartości parametrów roboczych, jakie były ustawione w momencie wyłączenia przyrządu.

#### Przebiegi

| Opcje                    | Ustawienia      | Uwagi                                                                                                    |
|--------------------------|-----------------|----------------------------------------------------------------------------------------------------|
| Waveforms<br>(przebiegi) |                 | Podświetlenie pozycji <b>Waveforms</b><br>powoduje wyświetlenie menu do<br>zapamiętania zarejestrowanych<br>przebiegów. |
| Source                   | CH1             | Wybór przebiegu do zapamiętania                                                                                         |
| (źródło)                 | CH2             |                                                                                                    |
| Reference                | A               | Wybór pamięci odniesienia, w której                                                                                     |
| (odniesienie)            | В               | zostanie zapisany przebieg                                                                                              |
| Save*                    |                 | Zapis przebiegu do wybranej pamięci                                                                                     |
| (zapis)                  |                 |                                                                                                    |
| Reference                | On (włączony)   | Włączenie lub wyłączenie wyświetlania                                                                                   |
| (A/B)                    | Off (wyłaczony) | przebiegu zapisanego do wybranej                                                                                        |
|                          |                 | pamięci odniesienia A lub B                                                                                             |

\* Przebieg musi być wyświetlany tak, aby zapisać go jako przebieg odniesienia

#### Zapis i odtwarzanie przebiegów

Oscyloskop musi wyświetlać przebieg, który ma być zapisany. Oscyloskop może wyświetlać zarówno przebiegi odniesienia jak i gromadzone przebiegi kanałów. Przebiegi odniesienia nie mogą być dostrajane, ale oscyloskop wyświetla ich skale poziomą i pionową na dole ekranu.

#### 4.11. Interfejs RS-232

Aby wyświetlić przebieg wraz z jego parametrami na monitorze komputera PC lub wydrukować przebieg na drukarce, należy podłączyć oscyloskop do komputera PC poprzez wbudowany port RS-232.

#### 4.12. Funkcje pomocnicze (Utility)

Wciśnięcie przycisku **Utility** uaktywnia menu do obsługi funkcji pomocniczych. Wybór pozycji **System Status** powoduje wyświetlenie następnego menu, zawierającego listy ustawień dla każdej z grup elementów sterujących oscyloskopu.

| Opcje      | Uwagi                                                                                                 |
|------------|----------------------------------------------------------------------------------------------------|
| Horizontal | Lista parametrów toru podstawy czasu                                                                  |
| Vertical   | Lista parametrów toru odchylania pionowego                                                            |
| Trigger    | Lista parametrów wyzwalania                                                                           |
| Misc       | Lista dodatkowa zawierająca typ przyrządu i ew. dane na temat zainstalowanego modułu komunikacyjnego. |

Wybór pozycji **Self Cali** powoduje wejście w tryb automatycznej kalibracji. Ponowne wciśnięcie przycisku spowoduje rozpoczęcie kalibracji.

Wybór pozycji **Language** powoduje wyświetlenie następnego menu, zawierającego ustawienia języka.

## 5. Przykłady zastosowań

#### 5.1. Wykonywanie prostych pomiarów

Chcemy oglądać sygnał w obwodzie, lecz nie znamy jego amplitudy ani częstotliwości. Chcemy szybko wyświetlić sygnał i zmierzyć jego częstotliwość, okres i wartość międzyszczytową.

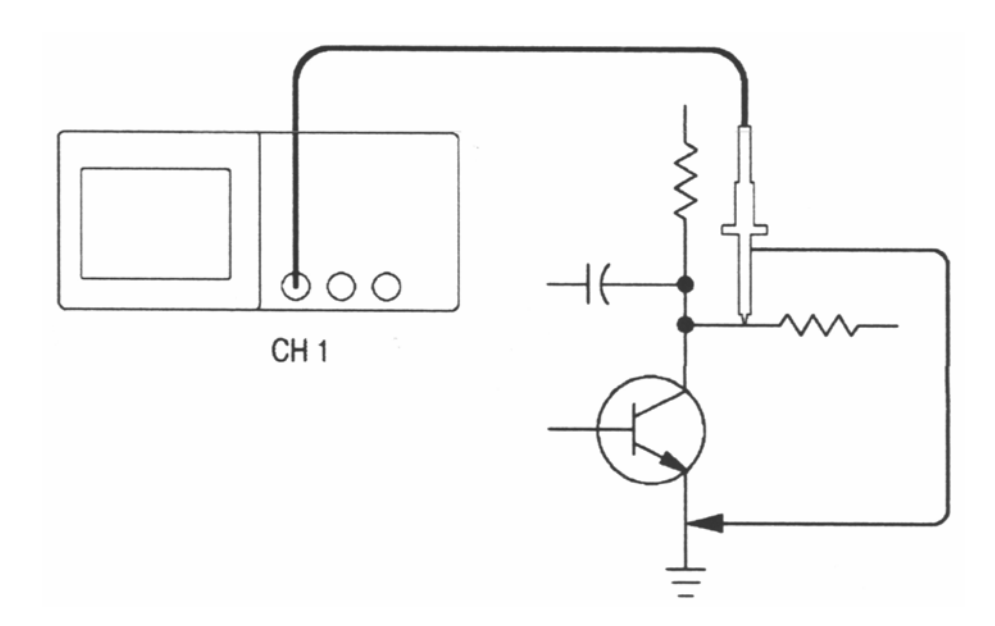

#### Użycie funkcji Autoset

Aby szybko wyświetlić sygnał należy wykonać następujące czynności:

- 1. Nacisnąć przycisk CH1 Menu i ustawić tłumienie na 10X w opcji Probe.
- 2. Ustawić przełącznik na sondzie w położenie 10X.
- 3. Podłączyć kanał 1 z sondą do źródła sygnału.
- 4. Nacisnąć przycisk Autoset.

Oscyloskop ustawia automatycznie parametry amplitudowe, czasowe i wyzwalania. Chcąc zoptymalizować wyświetlanie przebiegu, należy je dostroić ręcznie.

#### Uruchamianie pomiarów automatycznych

Oscyloskop może wykonywać pomiary automatyczne dla większości wyświetlanych sygnałów. Aby zmierzyć wartość skuteczną sygnału, częstotliwość, okres i wartość międzyszczytową należy wykonać następujące czynności:

- 1. Wcisnąć przycisk Measure
- 2. Pierwszą opcję wybrać: Type
- 3. Drugą opcję wybrać: Cyc RMS
- 4. Trzecią opcję wybrać: Freq
- 5. Czwartą opcję wybrać: Period
- 6. Piątą opcję wybrać: Pk-Pk
- 7. Pierwsza opcję wybrać: Source
- 8. Opcje 2÷5 wybrać: kanał nr 1 (CH1)

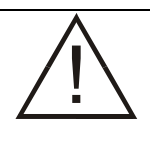

**UWAGA!** Jeśli w odczycie **Value** wyświetli się znak zapytania (?), należy obrócić pokrętło **Volts/Div** odpowiedniego kanału w celu zwiększenia czułości lub zmienić ustawienie **Sec/Div**.

#### 5.2. Wychwytywanie pojedynczego sygnału

Przy obserwacji sygnałów logicznych układów TTL, poziom sygnału wyzwalającego powinien być ustawiony na wartość 2V a nachylenie **Slope** w **Trigger Menu** powinno być ustawione na **Rising**. Jeżeli sygnał jest nieznany, wówczas w menu **Trigger Menu** należy ustawić rodzaj wyzwalania **Mode** na **Auto** lub **Norm**, aby obejrzeć jego przebieg. Aby wychwycić pojedynczy sygnał powinno się go poznać po to, aby prawidłowo ustawić poziom wyzwalania i nachylenie.

Aby wychwycić pojedynczy sygnał należy postępować następująco:

- 1. Ustawić współczynnik tłumienia sondy i parametry tłumienia w oscyloskopie dla kanału CH1 tak jak to przedstawiono w podrozdz. 3.1.
- 2. Wcisnąć przycisk Trigger Menu, aby wejść w ustawienia wyzwalania.
- 3. Ustawić opcje 1+5 następująco:

| Opcja 1:            | Edge   |
|---------------------|--------|
| Opcja 2 (Slope):    | Rising |
| Opcja 3 (Source):   | CH1    |
| Opcja 4 (Mode):     | Single |
| Opcja 5 (Coupling): | DC     |

- 4. Dopasować wygląd przebiegu pokrętłami regulacji pionowej i poziomej.
- 5. Pokrętłem Level ustawić właściwy poziom wyzwalania.
- 6. Włączyć gromadzenie danych za pomocą przycisku **Run/Stop** i odczekać aż sygnał spełni warunki wyzwalania. Wtedy zostanie on przechwycony i wyświetlony na wyświetlaczu. Aby przechwycić pojedynczy sygnał należy ponownie wcisnąć przycisk **Run/Stop**.

#### 5.3. Wykonywanie pomiarów za pomocą kursorów

Kursorów można użyć do szybkiego wykonania pomiarów czasu i napięcia na oscylogramie.

#### Pomiar amplitudy oscylacji

Aby zmierzyć amplitudę oscylacji należy wykonać poniższe czynności:

- 1. Nacisnąć przycisk Cursor, aby wyświetlić menu Cursor.
- 2. Wybrać opcję **Type** i ustawić na **Voltage**.
- 3. Wybrać opcję **Source** i ustawić na **CH1**.
- 4. Za pomocą pokrętła **Cursor1** ustawić kursor w najwyższym punkcie oscylacji.
- 5. Za pomocą pokrętła **Cursor2** ustawić kursor w najniższym punkcie oscylacji.

W menu **Cursor** można odczytać wyniki następujących pomiarów:

- Różnicę napięć (wartość międzyszczytową amplitudy oscylacji)
- Napięcie dla kursora 1
- Napięcie dla kursora 2

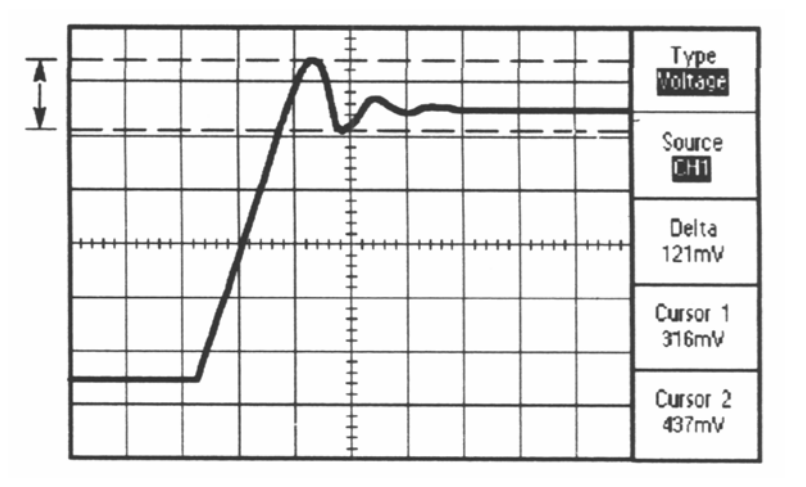

#### 5.4. Wykonywanie pomiarów w trybie XY

Zaprojektowaliśmy obwód, który musi pracować w szerokim zakresie temperatur. Musieliśmy oszacować zmiany impedancji obwodu, ponieważ zmieniła się temperatura otoczenia.

Należy podłączyć oscyloskop do wejścia i wyjścia obwodu, aby monitorować i wychwycić zmiany, które pojawią się podczas zmian temperatury.

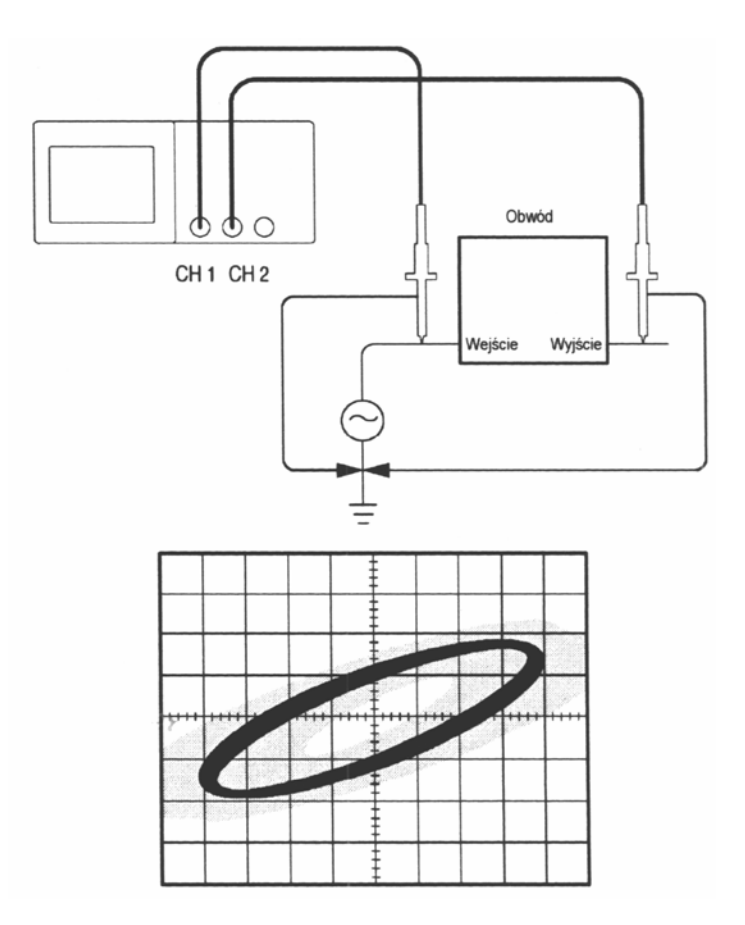

Aby zobaczyć wejście i wyjście obwodu w trybie wyświetlania XY, należy wykonać poniższe czynności:

- 1. Nacisnąć przycisk CH1 Menu i ustawić tłumienie w opcji Probe na 10X.
- 2. Nacisnąć przycisk CH2 Menu i ustawić tłumienie w opcji Probe na 10X.
- 3. Ustawić przełączniki w sondach w położeniu **10X**.
- 4. Podłączyć sondę do kanału 1 do wejścia obwodu, a sondę kanału 2 do wyjścia badanego obwodu.
- 5. Nacisnąć przycisk Autoset.
- 6. Obracać pokrętła **Volts/Div**, aby wyświetlać w przybliżeniu takie same amplitudy sygnału na każdym kanale.
- 7. Nacisnąć przycisk **Display**.
- Opcję Format ustawić na XY. Oscyloskop wyświetla figurę Lissajous reprezentującą charakterystykę wejściowo-wyjściową obwodu.
- 9. Obracać pokrętła Volts/Div i Vertical Position aby zoptymalizować wyświetlanie.
- 10. Nacisnąć przyciski opcji **Contrast Increase** (zwiększenie kontrastu) lub **Contrast Decrease** (zmniejszenie kontrastu) aby dopasować kontrast ekranu.

Przy zmianach temperatury otoczenia dzięki poświacie ekranu będą wychwycone zmiany charakterystyki obwodu.

#### 5.5. Wyzwalanie sygnałem wizyjnym

Testujemy układ telewizyjny w sprzęcie medycznym i musimy wyświetlić wyjściowy sygnał wizyjny. Wyjście wizyjne jest standardowym sygnałem NTSC. Aby uzyskać stabilny oscylogram należy użyć wyzwalania sygnałem wizyjnym.

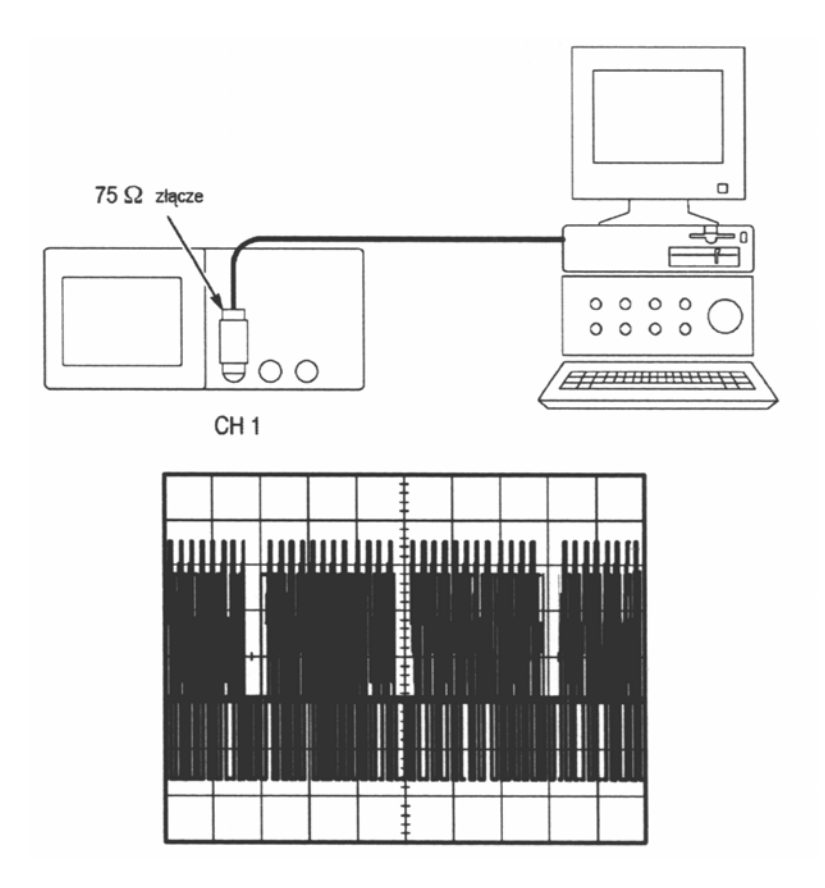

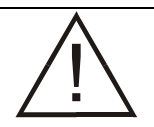

**UWAGA!** W większości systemów wizyjnych stosowane jest okablowanie o impedancji 75 $\Omega$ . Wejścia oscyloskopu nie obciążają poprawnie okablowania o tak niskiej impedancji. Aby uniknąć błędów amplitudy i odbić, należy umieścić 75 $\Omega$ obciążenie pomiędzy kablem współosiowym 75 $\Omega$  ze źródła sygnału a wejściem BNC oscyloskopu.

#### Wyzwalanie polami sygnału wizyjnego

Należy postępować zgodnie z instrukcjami poniżej:

- 1. Wcisnąć przycisk Trigger Menu, aby wejść w menu wyzwalania.
- 2. Ustawić pierwszą opcję na Video.
- 3. Ustawić polaryzację **Polarity** na **Norm**.
- 4. Ustawić źródło wyzwalania Source na CH1.
- 5. Ustawić rodzaj impulsów synchronizujących Sync na Field.
- 6. Ustawić wyświetlany przebieg za pomocą pokrętła **Sec/Div** na szerokość całego wyświetlacza.
- 7. Wcisnąć przycisk **Horizontal Menu**, aby otworzyć menu regulacji parametrów czasowych.
- 8. Wybrać opcję **Hold off** i ustawić pokrętłem **Holdoff** odpowiednią wartość. Najczęściej jest to 21ms.

#### Wyzwalanie liniami sygnału wizyjnego

Należy postępować zgodnie z instrukcjami poniżej:

- 1. Wcisnąć przycisk Trigger Menu, aby wejść w menu wyzwalania.
- 2. Ustawić pierwszą opcję na Video.
- 3. Ustawić polaryzację **Polarity** (na **Norm** dla systemu PAL i **REVERSE** dla systemu NTSC)
- 4. Ustawić źródło wyzwalania Source na CH1.
- 5. Ustawić rodzaj impulsów synchronizujących Sync na Line.
- 6. Ustawić za pomocą pokrętła Sec/Div wartość 50µs.
- 7. Wcisnąć przycisk **Horizontal Menu**, aby otworzyć menu regulacji parametrów czasowych.
- 8. Wybrać opcję **Hold off** i ustawić pokrętłem **Holdoff** odpowiednią wartość.

## Dodatek A: Specyfikacje

Wszystkie wartości parametrów podane w poniższych tabelach odnoszą się do oscyloskopu DQ2025. Aby przyrząd osiągnął podane niżej parametry, oscyloskop musi być włączony, co najmniej przez dziesięć minut w takiej temperaturze otoczenia, jak podano w specyfikacji.

#### Specyfikacja oscyloskopu

| Gromadzenie danych    |                                                           |  |
|-----------------------|-----------------------------------------------------------|--|
| Częstotliwość         | 500S/s ÷ 100MS/s (w czasie rzeczywistym)                  |  |
| próbkowania           |                                                           |  |
| Liczba próbek         | 25 000 próbek na kanał                                    |  |
| Tryby pracy           | Sample, Peak, Smooth (próbkowanie zwykłe, detekcja piku,  |  |
|                       | uśrednianie)                                              |  |
| Wejścia               |                                                           |  |
| Sprzężenie wejść      | DC, AC, GND                                               |  |
| Impedancja wejściowa  | 1M $\Omega$ ± 3%, równolegle z pojemnością 20pF ± 3pF     |  |
| Obsługiwane           | 1X, 10X, 100X                                             |  |
| współczynniki         |                                                           |  |
| tłumienia             |                                                           |  |
| Maksymalne napięcie   | 400V (DC+Vpk)                                             |  |
| wejściowe             |                                                           |  |
| Tłumienie składowej   | 20:1 przy 25MHz                                           |  |
| wspólnej między       |                                                           |  |
| kanałami, typowo      |                                                           |  |
| Tłumienie przesłuchów | 20:1 przy 25MHz                                           |  |
| międzykanałowych      |                                                           |  |
| Pionowe tory sygna    | ałowe                                                     |  |
| Przetworniki A/C      | Rozdzielczość 8 bitów, równoczesne próbkowanie 2-kanałowe |  |
| Zakres Volts/Div      | 5mV/dz. ÷ 5V/dz. na wejściowym złączu BNC                 |  |
| Pasmo analogowe       | 25MHz                                                     |  |
| Dolna granica pasma   | <10Hz na złączu BNC                                       |  |
| sprzężenia AC         |                                                           |  |
| Czas narastania       | 14ns                                                      |  |
| sygnału na złączu     |                                                           |  |
| BNC, typowo           |                                                           |  |
| Dokładność            | ±4%, 5mV/dz.                                              |  |
| wzmocnienia DC        | ±3%, >10mV/dz.                                            |  |
| Powtarzalność         | ±(3%+0,05dz.)                                             |  |
| pomiaru napięcia      |                                                           |  |
| Podstawa czasu        |                                                           |  |
| Zakres nastaw         | 25ns/dz. ÷ 5s/dz., sekwencja kroków: 1 – 2.5 – 5          |  |
| Sec/Div               |                                                           |  |
| Dokładność            | ±100ppm (w każdym przedziale czasowym >1ms)               |  |
| próbkowania i         |                                                           |  |
| opóźnienia            |                                                           |  |
| Dokładność pomiaru    | ± (przedział czasowy + 100ppm*odczyt + 0,6mµs)            |  |
| czasu                 |                                                           |  |

#### Wyzwalanie

| Czułość.                     | Sprzeżenie                                                         | zenie Czułość                                     |                        |  |  |
|------------------------------|--------------------------------------------------------------------|---------------------------------------------------|------------------------|--|--|
| wyzwalanie                   |                                                                    |                                                   | 1 dz. od DC do 5MHz    |  |  |
| zboczem                      |                                                                    | CH1, CH2                                          | 1,5 dz. >5MHz          |  |  |
|                              | DC                                                                 | ГУТ                                               | 150mV od DC do 5MHz    |  |  |
|                              | DC                                                                 | EXI                                               | 250mV od 5MHz do 25MHz |  |  |
|                              |                                                                    |                                                   | 750mV od DC do 5MHz    |  |  |
|                              |                                                                    | EXI/5                                             | 1,25V od 5MHz do 25MHz |  |  |
| Zakres progu                 | Źródło                                                             | Zakres                                            | · · · ·                |  |  |
| wyzwalania                   | INT                                                                | ±8 działek od ś                                   | orodka ekranu          |  |  |
| •                            | EXT                                                                | ±1,6V                                             |                        |  |  |
|                              | EXT/5                                                              | ±8V                                               |                        |  |  |
| 50%                          | Działa przy sygnałach v                                            | przy sygnałach weiściowych o czestotliwości >50Hz |                        |  |  |
| Czułość                      | Zespolony sygnał wizviny                                           |                                                   |                        |  |  |
| (wyzwalanie                  | Źródło                                                             | Zakres                                            |                        |  |  |
| svonałem Video).             | INT                                                                | 2dz                                               |                        |  |  |
| tvpowo                       | FXT                                                                | 400m\/                                            |                        |  |  |
| .)                           | EXT/5                                                              | 2\/                                               |                        |  |  |
| Formaty sygnatu              | Sygnał PAL sygnał syr                                              | <u>chronizujacy: lir</u>                          | pia lub pole           |  |  |
| 7akros rogulacii             | Oygnar FAL, sygnar synchronizujący. Inna iub pole                  |                                                   |                        |  |  |
|                              | τμs ÷ 0,5s                                                         |                                                   |                        |  |  |
| (Holdoff)                    |                                                                    |                                                   |                        |  |  |
|                              |                                                                    |                                                   |                        |  |  |
| Pomiary                      |                                                                    |                                                   |                        |  |  |
| Kursory                      | Różnica napięć między kursorami napięciowymi (ΔV)                  |                                                   |                        |  |  |
|                              | Różnica czasu między kursorami czasowymi (ΔT)                      |                                                   |                        |  |  |
| Pomiary                      | Wartość skuteczna obliczona dla pierwszego pełnego cyklu przebiegu |                                                   |                        |  |  |
| automatyczne                 | Rożnica bezwzględna między szczytowymi wartościami maksymalną a    |                                                   |                        |  |  |
|                              | minimainą, wyszukanymi wśród wszystkich próbek zarejestrowanego    |                                                   |                        |  |  |
|                              | przebiegu;                                                         |                                                   |                        |  |  |
|                              | Czas zajmowany przez pierwszy cykl (okres);                        |                                                   |                        |  |  |
|                              | Srednia arytmetyczna napięcia za cały okres zarejestrowanego       |                                                   |                        |  |  |
|                              | przebiegu;                                                         |                                                   |                        |  |  |
|                              | Częstotliwość przebiegu na podstawie pomiaru pierwszego cyklu;     |                                                   |                        |  |  |
|                              |                                                                    |                                                   |                        |  |  |
|                              |                                                                    |                                                   |                        |  |  |
| Wyswietlacz                  | -                                                                  |                                                   |                        |  |  |
| Rodzaj                       | Ciekłokrystaliczny o przekątnej 5,7" (145mm)                       |                                                   |                        |  |  |
| Rozdzielczość                | 320 x 240 punktów (poziom x pion)                                  |                                                   |                        |  |  |
| Kontrast                     | Regulowany                                                         |                                                   |                        |  |  |
| Luminancja                   | 60 cd/m <sup>2</sup>                                               |                                                   |                        |  |  |
| podświetlania,               |                                                                    |                                                   |                        |  |  |
| typowo                       |                                                                    |                                                   |                        |  |  |
| Wyjście do kompensacji sondy |                                                                    |                                                   |                        |  |  |
| Napięcie wyjściowe.          | Napiecie wyjściowe, 5V na obcjażeniu >1MO                          |                                                   |                        |  |  |
| typowo                       |                                                                    |                                                   |                        |  |  |
| Čzestotliwość.               | 1kHz                                                               |                                                   |                        |  |  |
| typowo                       |                                                                    |                                                   |                        |  |  |
| Zasilanie                    |                                                                    |                                                   |                        |  |  |
| Naniecie                     | 100÷240 VACour (+100                                               | %) of 45Hz do 4                                   | 40Hz Kat II            |  |  |
| Pohór mooy                   | <25\M                                                              |                                                   |                        |  |  |
| Rezniecznik                  | $1\Delta 250V/(klasy T)$                                           |                                                   |                        |  |  |
|                              | 1 17, 200 V (NIASY I)                                              |                                                   |                        |  |  |

| Warunki otoczenia       |                 |                            |  |  |
|-------------------------|-----------------|----------------------------|--|--|
| Temperatura             | Praca           | 0°C ÷ +40°C                |  |  |
|                         | Przechowywanie  | -20°C ÷ +60°C              |  |  |
| Metoda                  | Konwekcyjne     |                            |  |  |
| chłodzenia              |                 |                            |  |  |
| Wilgotność              | +40°C lub mniej | <90% wilgotności względnej |  |  |
|                         | +41°C ÷ +60°C   | <60% wilgotności względnej |  |  |
| Wysokość                | Praca           | 3000m                      |  |  |
| n.p.m.                  | Przechowywanie  | 15000m                     |  |  |
| Właściwości mechaniczne |                 |                            |  |  |
| Wymiary                 | Wysokość        | 145mm                      |  |  |
|                         | Szerokość       | 340mm                      |  |  |
|                         | Głębokość       | 185mm                      |  |  |
| Waga                    | 3,5kg           |                            |  |  |

## **Dodatek B: Akcesoria**

Wyposażenie standardowe:

- Instrukcja obsługi
- Sondy pomiarowe 10:1/100:1 2 szt.
- Przewód zasilający 1 szt.
- Karta rejestracyjna

Wyposażenie opcjonalne:

- Interfejs RS-232 z oprogramowaniem
- Interfejs drukujący
- Torba transportowa

## Dodatek C: Konserwacja i czyszczenie

#### Ogólne zasady postępowania

Nie należy przechowywać lub pozostawiać oscyloskopu w miejscach, miejscach, których wyświetlacz ciekłokrystaliczny mógłby być narażony na długotrwałe bezpośrednie działanie światła słonecznego.

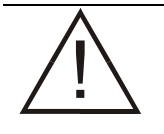

**UWAGA!** Narażenie oscyloskopu lub jego sond na działanie lakierów w aerozolu, płynów lub rozpuszczalników grozi ich uszkodzeniem.

#### Czyszczenie przyrządu

Przegląd ogólny oscyloskopu powinien być wykonywany tak często, jak wymagają tego warunki środowiska zewnętrznego. Jeśli zewnętrzne elementy oscyloskopu uległy zabrudzeniu, to należy je oczyścić stosując się do podanych niżej zaleceń:

- 1. Usunąć kurz z zewnętrznych elementów oscyloskopu i sond posługując się nie pozostawiającą włókien ściereczką. Czynność tę należy wykonywać ostrożnie, aby nie zarysować powierzchni szklanego filtru ekranu.
- Do czyszczenia oscyloskopu można użyć miękkiej ściereczki lub ręcznika papierowego zwilżonego wodą. Można także stosować bardziej wydajny przy czyszczeniu roztwór alkoholu izopropylowego o stężeniu 75%.

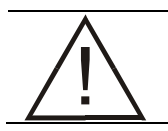

**UWAGA!** Do czyszczenia oscyloskopu i sond nie wolno stosować żadnych żrących środków chemicznych.

DQ 2025 nrindeksu: 104643 OSCYLOSKOP

CYFROWY Wyprodukowano na Tajwanie Importer: Biall Sp. z o.o. Otomin, ul. Słoneczna 43 80-174 GDAŃSK www.biall.com.pl

С